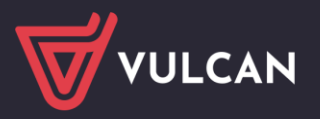

## Korekta absencji chorobowej - prawidłowe rozliczenie anulowanej absencji

Jeżeli absencja została rozliczona na zatwierdzonej liście płac nie można jej usunąć, można ją jedynie anulować . Po dokonaniu anulacji absencji możliwe będzie dodanie innej absencji.

W tym celu wykonaj następujące czynności.

- 1. Przejdź do zakładki Kartoteki/Umowy o pracę
- 2. Wybierz pracownika z listy
- 3. W kartotece pracownika przejdź na kartę Ewidencja czasu pracy/Absencja
- 4. Odszukaj na liście absencję, którą chcesz anulować. Wyświetl jej szczegóły, klikając ikonę

| Konfiguracja             | Jednostka Kartoti | ki 🛛 Listy wypłat                             | Operacje            | bieżące      | Wymiana          | Wydruki   | Por   | noc            |                  |           |                             |          |                 |                |         |      |              |          |                          |         |                                |
|--------------------------|-------------------|-----------------------------------------------|---------------------|--------------|------------------|-----------|-------|----------------|------------------|-----------|-----------------------------|----------|-----------------|----------------|---------|------|--------------|----------|--------------------------|---------|--------------------------------|
|                          | 1                 | <b>1</b>                                      |                     | PRK          | Jedn             | ostka:    | F     | 210            |                  | ×   +     | Dodaj L4                    | + Import | uj e-Zwolnienia |                |         |      |              |          |                          | cuw ∽   |                                |
| Ewidencja<br>osobowa     | Umowy o pracę     | Umowy<br>cywilnoprawne                        | Emeryci I           | Ewidencja PF | ж <sup>Umo</sup> | wy/emeryc | ii: v | vpisz by wyszu | ıkać             | *         | Dodaj urlop<br>Dodaj opiekę |          |                 |                |         |      |              |          |                          |         | Przejdź do Strefy<br>Produktów |
| 🛓 😋 Aktualne (           | 1)<br>rciele (1)  | A Dane os                                     | obowe               |              |                  | Filtruj   | Roz   | wiń wszystkie  | Zakres miesięcy: | 01.12.202 | 2 - 31.03.2024              | 4        | 👻 🕂 Dodaj       | Poprzednie umo | wy      |      |              |          |                          |         |                                |
| Kov                      | valski Jan        | Tane sh                                       | uzbowe              |              |                  | Abser     | ncje  |                |                  |           |                             |          |                 |                |         |      |              |          |                          |         |                                |
| 🗉 🗁 Admini               | stracja (0)       | 🚅 Umowa                                       | o pracę             |              |                  |           |       | Symbol         | Od dnia          |           | Do dnia                     |          | Nieobecność     |                |         |      | Liczba dni k | kalendar | zowych Liczba dni roboca | zvch    | Liczba godzin                  |
| 🔒 🚰 Obsług<br>Archiwalni | a (0)<br>e (0)    | <ul> <li>Dane um</li> <li>Dane roz</li> </ul> | owy<br>liczeniowe u | imowy        |                  | æ         | ٠     | UO             | 09.10.2023       | 1         | 16.10.2023                  |          | urlop opiekuńc  | zy (131)       |         |      |              |          | 8                        | 6       |                                |
|                          |                   | Historia u                                    | Imowy               |              |                  |           |       | Od dnia        | Do dnia          | z         | US S                        | tawka    | Wypłacić        | Wypłacono      | Obniżyć |      | Obniżono     |          | Lista rozliczenia        | Miesiąc | tus s                          |
|                          |                   | Staż prac     Staż prac     Staż prac         | y<br>wolatu         |              |                  |           | .• >  | 09.10.2023     | 16.10.202        | 3 N       | lie                         | 0,00     | 0,00            | 0 (            | ,00     | 0,00 |              | 0,00     |                          |         |                                |
|                          |                   | Sposob v                                      | · ·                 |              |                  | -         |       |                |                  |           |                             |          |                 |                |         |      |              |          |                          |         |                                |

Jeśli absencja została rozbita na kilka okresów, to opisane poniżej czynności wykonaj dla każdego okresu, zaczynając od pierwszego okresu absencji.

Zwróć uwagę, w jakim miesiącu została rozliczona nieobecność, ponieważ ten sam miesiąc będziesz musiał wprowadzić w opisie listy, na której zostanie rozliczona anulowana absencja.

| Ab | sencje |            |       |            |     |            |             |                     |                    |                  |            |                      |                  |        |
|----|--------|------------|-------|------------|-----|------------|-------------|---------------------|--------------------|------------------|------------|----------------------|------------------|--------|
|    |        | Symbol     | Od dr | nia        |     | Do dnia    | Nieobecność | ŧ                   |                    | Liczba dni kaler | ndarzo     | Liczba dni roboczych | Liczba godzin    | Status |
| •  | 1      | Ch         | 04.09 | .2017      |     | 22.09.2017 | nieobecność | z tytułu choroby pr | acownika (313,331) |                  | 19         | 15                   | 12               | 0 🔴    |
|    |        | Od dnia    |       | Do dnia    |     | ZUS        | Wypłacić    | Wypłacono           | Obniżyć            | Obniżono         | Lista rozi | iczenia              | Miesiąc rozlicze | Status |
|    | 1      | 04.09.2017 |       | 17.09.2017 | [2] | Nie        | 1 447,88    | 1 447,88            | 1 488,20           | 1 488,20         | P/10/17/   | 3                    | 10.2017          |        |
|    | 1      | 18.09.2017 |       | 22.09.2017 | [1] | Tak        | 517,10      | 517,10              | 531,50             | 531,50           | P/10/17/   | 3                    | 10.2017          |        |
| ۲  |        | U          | 13.02 | 2.2017     |     | 26.02.2017 | urlop wypod | zynkowy             |                    |                  | 14         | 10                   | 8                | 0      |

Edytuj pierwszy okres absencji za pomocą ikony 🖡

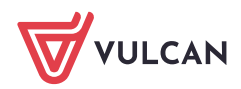

| Opólos Washarania | 017 nieobecność z tytułu choroby pracownika (313) | B |
|-------------------|---------------------------------------------------|---|
| Umowa:            | Alusik Irena (B0B5176343A3460)                    |   |
| Od dnia:          | 18.09.2017                                        |   |
| Do dnia:          | 22.09.2017                                        |   |
| Nazwa:            | nieobecność z tytułu choroby pracownika (313)     |   |
| Płatna przez ZUS: | Tak                                               | ~ |
| Liczba godzin:    | 40 <<< 40                                         |   |
| Rozliczaj:        | Tak                                               | * |
|                   |                                                   |   |
|                   |                                                   |   |

W wyświetlonym oknie absencji kliknij przycisk usuń.

## Następnie potwierdź operacje anulowania absencji.

| Czy na pewno chcesz usunąć wybrany element? | Nie można usunąć absencji, gdyż jest rozliczona na liście plac. Czy chcesz anulować tę absencję? |
|---------------------------------------------|--------------------------------------------------------------------------------------------------|
| Tak Nie                                     | Tak Nie Anuluj                                                                                   |

W oknie Anulowanie absencji kliknij przycisk Zapisz.

| Anulowanie abser          | ıcji: 18.09.2017-2 | 2.09.2017        | ×                            |
|---------------------------|--------------------|------------------|------------------------------|
| Wypłacono:                | 466,00             |                  |                              |
| Wypłacić:                 | 466,00             |                  |                              |
| Obniżono:                 | 531,50             |                  |                              |
| Obniżyć:                  | 0,00               |                  |                              |
| Skład                     | Inik               | Obniżono o kwotę | Uwzględniona kwota za czas n |
| wynagrodzenie za          | asadnicze          | 524,83           | 0,00                         |
| dodatek za wysłu          | ge lat             | 0,00             | 104,97                       |
| dodatek funkcyjn<br>stażu | y dla opiekuna     | 6,67             | 0,00                         |
|                           |                    |                  |                              |
|                           |                    |                  |                              |
|                           |                    |                  |                              |
|                           |                    |                  |                              |
|                           |                    |                  | 🖌 Zapisz 🚫 Anuluj            |

Z pozostałymi okresami absencji postępuj w taki sam sposób.

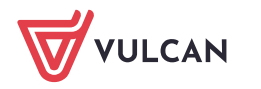

Anulowana absencja zostanie wyszarzona , a w kolumnie Status pojawi się szare kółko.

| VICTOR OF | (Della) |        |            |            |                                             |                     |                      |               |        |
|-----------|---------|--------|------------|------------|---------------------------------------------|---------------------|----------------------|---------------|--------|
|           |         | Symbol | Od dnia    | Do dnia    | Nieobecność                                 | Liczba dni kalendar | Liczba dni roboczych | Liczba godzin | Status |
| H         |         | Ø      | 04.09.2017 | 22.09.2017 | nieobecność z tytułu choroby pracownika (3. | 19                  | 15                   | 1.20          | 0      |
| Ð         |         | (U)    | 13.02.2017 | 26.02.2017 | urlop wypoczynkawy                          | 14                  | 10                   | 80            |        |

## Rozliczenie anulowanej absencji na liście płac:

- 1. Przejdź do widoku Listy wypłat/ Przygotowywane: Wypłaty z umów o pracę.
- 2. Wybierz podgrupę (Nauczyciele lub Nienauczyciele) i kliknij przycisk Dodaj.

| Konfiguracja Jednost | ka   | Kartoteki       | Listy wy    | olat Operacje bieżące Wy | ymiana Wy     | rdruki Po                   | omoc                                |                        |        |         | Płac            | e Specjalista    |              |
|----------------------|------|-----------------|-------------|--------------------------|---------------|-----------------------------|-------------------------------------|------------------------|--------|---------|-----------------|------------------|--------------|
| Przygotowywane : Wy  | ołat | y z umów o p    | racę        | Zatwierdzone : Wypła     | ty z umów o p | racę                        | 1                                   | ednostka:              | SP 121 |         | i ê             | Wyloguj się      |              |
| Wy                   | plat | y z umów cy     | vilnoprawny | ch Wypłał                | ty z umów cyv | vilnoprawny                 | ych f                               | lok:                   | 2017   |         | - A             | Start            |              |
|                      |      |                 |             |                          |               |                             |                                     |                        |        |         |                 |                  |              |
| 🕀 🗁 Nauczyciele (0)  | V    | Vpisz, by w     | yszukać     | Filtruj 🕂 Doc            | daj 🖹 Kopi    | uj                          |                                     |                        |        |         |                 | Drukuj           | 8            |
| Henauczyciele (0)    |      | Data<br>wypłaty | Sygna       | Nazwa                    | Za<br>miesiąc | Miesiąc<br>rozlicz<br>z ZUS | Miesia<br>uwzgla<br>koszta<br>i ulg | kc<br>Koszty<br>w ulgi | NFZ    | Z konta | Rodzaj<br>planu | Źródło<br>finans | obieranie pr |

3. W wyświetlonym oknie opisz listę płac.

W polu Nazwa wprowadź nazwę listy (np. Anulowanie nieobecności).

W polu Miesiąc rozliczenia z ZUS ustaw ten sam miesiąc, w którym została rozliczona absencja przed anulowaniem. Anulowana absencja powinna być rozliczona w miesiącu w którym zostały zastosowane obniżenia (np. Lista zasadnicza wypłacona na 1 września miesiąc rozliczenia z ZUS: wrzesień, korekta anulowana absencja lista wypłacona na 1 października miesiąc rozliczenia z ZUS: wrzesień)

Ten sam miesiąc zalecamy ustawić także w polach Za miesiąc oraz Miesiąc uwzględniania kosztów i ulg.

|                                       |                                         | ~    |
|---------------------------------------|-----------------------------------------|------|
| Nazwa: *                              | Anulowanie nieobecności                 |      |
| Wzorzec sygnatury:                    | U/MM/RR/NR                              |      |
| Data wypłaty: *                       | 06.11.2017                              | •    |
| Za miesiąc: *                         | 10.2017                                 | *    |
| Miesiąc rozliczenia z ZUS:*           | 10.2017                                 | ~    |
| Miesiąc uwzględnienia kosztów i ulg:* | 10.2017                                 | ~    |
| Z konta:                              | konto wynagrodzeń osobowych 👻           | ×    |
| Wypłaty na ROR: *                     | Tak                                     | ~    |
| Tytuł przelewu na ROR:                | pobory                                  |      |
| Koszty i ulgi: *                      | Tak                                     | ~    |
| NFZ: *                                | Tak                                     | ~    |
| Rodzaj planu: *                       | budžet                                  | ~    |
| Źródło finansowania: "                | 0 - Finansowanie ze środków budżetowych | ~    |
|                                       |                                         |      |
|                                       | 🖌 Zapisz 🚫 An                           | uluj |

4. Zatwierdź dane klikając Zapisz.

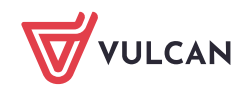

5. Potwierdź chęć wykonania operacji, klikając przycisk **Tak** w oknie informującym o wystąpieniu niezgodności w danych.

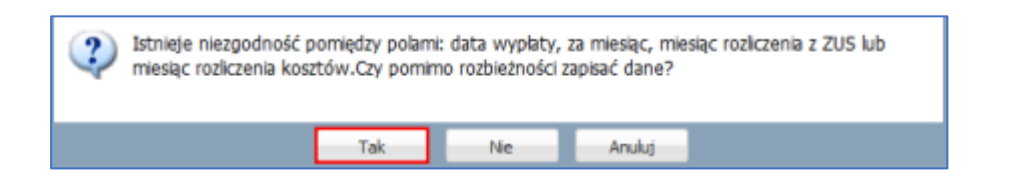

6. Przejdź na zakładkę Składniki i zaznacz na liście osobę, której absencję korygujesz.

| Kenfiguracja Jednostka Kartote<br>rzygotowywane : <mark>Wygłaty z umów o</mark><br>Wyglaty z umów o | ki Listy wypiat<br>pracę<br>ywónoprawnych | Operacje bietące<br>Zatwierdzone : <sub>Wy</sub><br>Wy | Wymiana Wydrulu Pon<br>platy z umów o pracę<br>platy z umów cywilooprawnych | loc<br>Jednostka:<br>Rok: | SP 121<br>2017   | > | Place Specjalista<br>D Wyloguj się<br><b>6</b> Start |
|----------------------------------------------------------------------------------------------------|-------------------------------------------|--------------------------------------------------------|-----------------------------------------------------------------------------|---------------------------|------------------|---|------------------------------------------------------|
| Anulowanie nieobecności     Anulowanie nieobecności     Mienauczyciele (0)                          | Opis listy S<br>Wpisz, by wys             | <mark>Atadniki Potraceni</mark><br>szukać              | i Absencje Lista plac i D<br>Dodaj skladniki — Usuń skła                    | iosoty wy klasyf<br>dniki | kacji budzetowej |   | 8 Public anto pr                                     |
|                                                                                                    | Alusik                                    | Trena<br>Ir Sylwia<br>k Leokadia                       | Sygnatura um.<br>B0B5176343A3460<br>5700F15002D9476<br>91ED70C5F3AC470      |                           |                  |   | rygotowanych pilków<br>c                             |
|                                                                                                    | Ducza                                     | k Edward<br>us Waleria                                 | 81150844C5874FA<br>F3D83A117A624D6                                          |                           |                  |   |                                                      |

Na liście płac powinno znaleźć się jedynie wyrównanie wynagrodzenia i obniżeń za czas anulowanej nieobecności. Nie należy dodawać innych składników wynagrodzeń.

7. Przejdź na zakładkę Absencje i zaznacz na liście anulowane okresy nieobecności pracownika.

| Opis listy T | Składniki | Pot      | rącenia Absencje  | Lista p     | łac 🚶 Koszty wg klasyf | ikacji budżetowe | j          |     |                   |         |
|--------------|-----------|----------|-------------------|-------------|------------------------|------------------|------------|-----|-------------------|---------|
| Wpisz, by w  | yszukać   |          | S                 |             |                        |                  |            |     |                   |         |
| Wypłacanie   | Obniżanie |          | Nazwisko i imię 🔺 | Sygn<br>um. | Nieobecność            | Od dnia 🔻        | Do dnia    | ZUS | Wypłacić          | Obniżyć |
| V            | <b>V</b>  | <u>~</u> | Alusik Irena      | B0B5        | choroba                | 18.09.2017       | 22.09.2017 | tak | 0.00 (5.00*0.00)  | 0.00    |
| <b>V</b>     | <b>V</b>  | 9        | Alusik Irena      | B0B5        | choroba                | 04.09.2017       | 17.09.2017 | nie | 0.00 (14.00*0.00) | 0.00    |

8. Następnie przejdź na zakładkę Lista płac i kliknij przycisk Wylicz.

| Opis list | ty 🕺 Składni | ki Potrącenia   | Absencje Lista | p <mark>lac</mark> Koszty wg klasyfikacji budżetowej |
|-----------|--------------|-----------------|----------------|------------------------------------------------------|
| Wylicz    | Zatwierdź    | 🎵 Drukuj PDF    | 🙀 Drukuj Excel | ◉ Widok pasków ⊙ Widok listy                         |
| Brak p    | oodglądu.    | Lista nie zosta | ła policzona.  |                                                      |

9. Obejrzyj listę płac

Na pasku pojawi się wynagrodzenie chorobowe (kwoty z minusem) [1] oraz kwoty obniżenia wynagrodzenia (kwoty dodatnie) [2] anulowanej nieobecności.

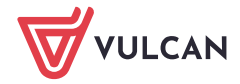

| Irena                       | asadnicze                 | 1994,36  | Koszty | 0,00   | Podatek  | (18,00% z 0,00)                        | 0,00    | Wynagr.     | 714,90  | Na konto:          |
|-----------------------------|---------------------------|----------|--------|--------|----------|----------------------------------------|---------|-------------|---------|--------------------|
| Alusik                      | oplekun                   | 25,34    | Ulga   | -46,33 |          |                                        |         | Świadcz.    | -466,00 | 143,49<br>Do kasur |
| yg.:                        |                           |          | 100    |        | NFZ      | (9,00% z 782,20)                       | -226,17 | Potrąc.     | 105,41  | 0,00               |
| 085176343A3460              | choroba                   | -1304,80 |        |        | NFZ odl  | (7,75% z 782,20)                       | -194,76 | 35          |         | Anulowanie         |
| ESEL: 36051323843           | 04-17.09.2017 80,00% 14*0 | ,00      |        |        |          |                                        |         |             |         | sygn.: P/10/1      |
| aucrosial                   |                           |          |        |        | ZUS EmeP | (9,76% z 2418,58)                      | 236,05  |             |         | zə 10.2017         |
| tat: 18/18                  | choroba (św)              | -466,00  |        |        | ZUS RenP | (1,50% z 2418,58)                      | 36,28   | 10000000000 |         |                    |
| yt. ub.: 011000<br>IFZ: 01R | 18-22.09.2017 80,00% 5*0, | 00       |        |        | ZUS ChoP | (2,45% z 2418,58)                      | 59,25   | ZUS P       | 331,58  |                    |
|                             |                           |          |        |        | ZUS EmeZ | (9,76% z 2418,58)                      | 236,05  |             |         |                    |
|                             |                           |          |        |        | ZUS RenZ | (6,50% z 2418,58)                      | 157,21  |             |         |                    |
|                             |                           |          |        |        | ZUS WypZ | (0,84% z 2418,58)                      | 20,32   | ZUS Z       | 413,58  |                    |
|                             |                           |          |        |        | FGŚP     | (0,00% z 2418,58)                      | 0,00    |             |         |                    |
|                             |                           |          |        |        | FP       | (0,00% z 2418,58)<br>(0,00% z 2418,58) | 0,00    |             |         |                    |

10. Jeśli lista jest poprawnie sporządzona , zatwierdź ją, klikając przycisk **Zatwierdź**. Potwierdź chęć wykonania tej operacji, klikając przycisk **Tak** w wyświetlonym oknie.

Zatwierdzona lista płac trafia na listę płac zatwierdzonych (znika z list przygotowanych ).

Po zatwierdzeniu listy, w korygowanym miesiącu zostanie wykazane pełne wynagrodzenie pracownika– tak jakby pracownik pracował cały miesiąc. Wynika to z wszystkich zatwierdzonych list płac z tym samym wpisem w polu miesiąc rozliczenia z ZUS.

Skumulowaną podstawę składek FUS można łatwo sprawdzić w kartotece pracownika, na karcie Wypłaty wg list/ Zatwierdzone – szczegóły, po wybraniu listy z rozliczeniem anulowanej nieobecności.

| ane osobowe                                                                  | Druk                | uj PDF 🕎 Drukuj Excel                                                                         |         |           |
|------------------------------------------------------------------------------|---------------------|-----------------------------------------------------------------------------------------------|---------|-----------|
| 🔩 Umowa o pracę                                                              | Daman               |                                                                                               |         |           |
| 🚱 Ewidencja czasu pracy                                                      | Parame              | Parametry                                                                                     |         |           |
| 🙀 Składniki                                                                  | Rok:                | 2017 *                                                                                        |         |           |
| 📴 Kartoteki                                                                  | Lista:              | 06.11.2017 - Anulowanie nieobecności (P/10/17/4)                                              |         |           |
| 🔁 Wypłaty wg list                                                            | Dedeter             | un utannia andranana                                                                          |         |           |
| » Przygotowywane - skrót                                                     | Rodzaj              | wa ubezpieczenia społecznego                                                                  | Zwykłe  | Autorskie |
| <ul> <li>Przygotowywane - szczegóły</li> <li>Zatwierdzone - skrót</li> </ul> | Skumul              | owana podstawa składek: E-R                                                                   | 3818,80 | 0,00      |
| Zatwierdzone - szczegóły                                                     | Skumulo             | wana podstawa składek: Ch, W, FP, FGŚP, FEP                                                   | 3818,80 | 0,00      |
| Zrealizowane poza programem                                                  | Naleźnos            | Należności stanowiące podstawę ub. społ. z archiwalnych list w miesiącu                       |         | 0,00      |
|                                                                              | Należno<br>danej os | Należności stanowiące podstawę ub. społ. z wybranej listy z tytułu innych umów<br>danej osoby |         | 0,00      |
|                                                                              | Podstav             | Podstawa składek: E-R z wybranej listy z tytułu wskazanej umowy                               |         | 0,00      |
|                                                                              | Podstaw             | Podstawa składek: Ch, W, FP, FGŚP, FEP z wybranej listy z tytułu wskazanej umowy              |         | 0,00      |

Po anulowaniu nieobecności koniecznie trzeba sporządzić ponownie raport do Płatnika za miesiąc (miesiące), których dotyczyła operacja.

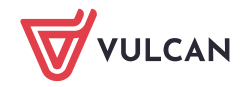